情報基盤センター

PC に旧所属組織や、進学前の古いアカウント情報が残っていると、都市大アカウントへの接続が上手くいかず、サインインやライセンス認証等に失敗することがあります。

以下の手順により、組織アカウントの状態を確認し、古い接続情報がある場合は、切断してくだ さい。

都市大アカウントの認証で不具合が発生した場合も、一旦、都市大アカウントから切断すると 不具合が解消するケースがあります。

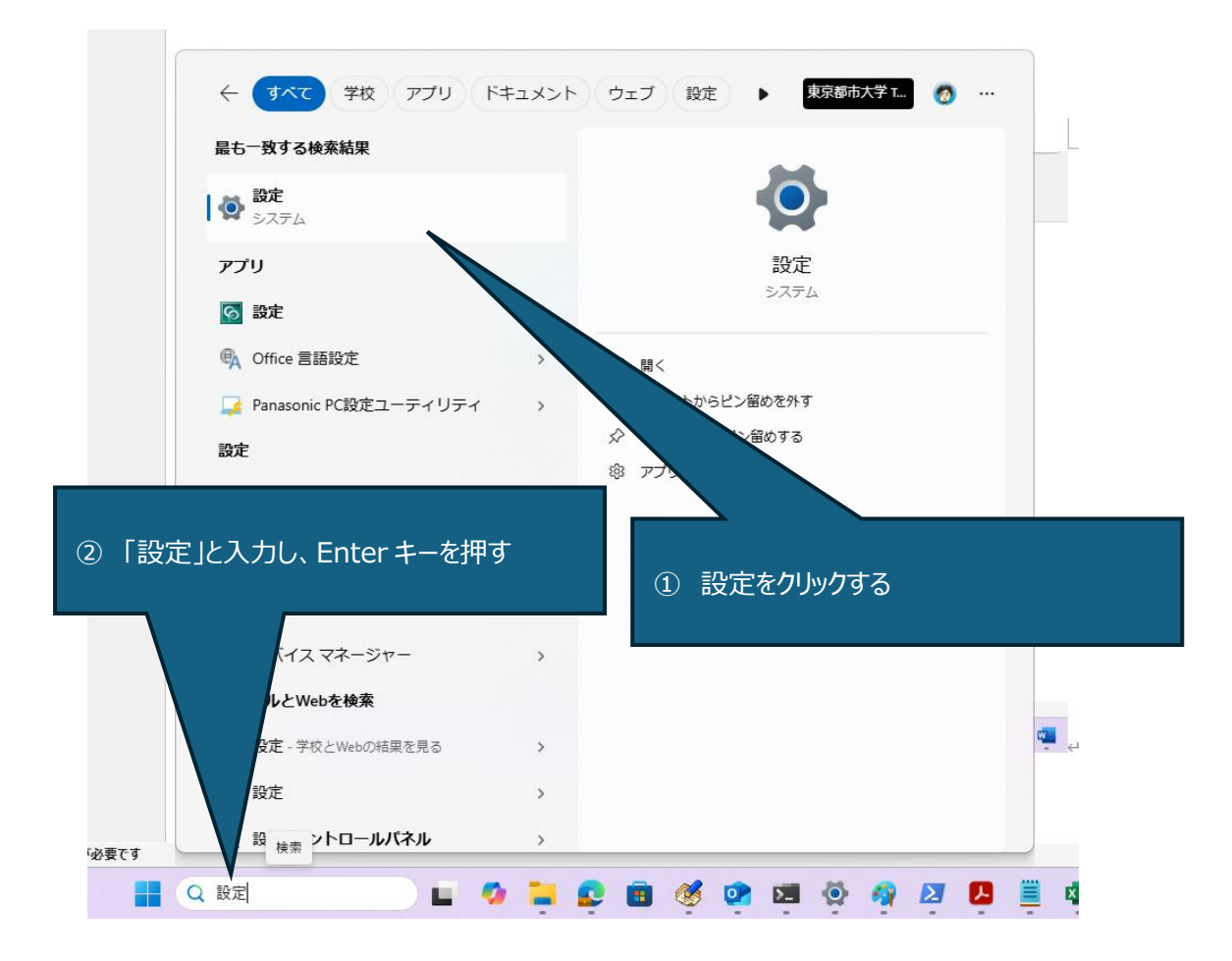

1. 設定画面を開く

## 2. アカウント設定画面を開く

| ← 設定                      |                                                                                                    |
|---------------------------|----------------------------------------------------------------------------------------------------|
|                           | アカウント                                                                                                    |
|                           |                                                                                                    |
| 設定の検索 Q                   | 9-                                                                                                    |
| ☆ ホーム                     |                                                                                                    |
| 🔲 ୬ステム                    |                                                                                                    |
| 8 Bluetooth とデバイス         | アカウントをクロックする                                                                                                    |
| ▼ ネットワークとインターネット          |                                                                                                    |
| 🥖 個人用設定                   |                                                                                                    |
| עליד                      | P サインインオブション     Windows Hello セキュリティキー パフロート 新校ロック     >     >     >     >     >     >     >                                                                                                    |
| Phウント                     |                                                                                                    |
| <ul> <li>時刻と言語</li> </ul> | その他のユーザー<br>デバイスアクセス、磁場または学校のユーザー、キオコクに繋送当てたりたアのかったを持ってわかった。 >                                                                                                    |
| 🗙 アクセシビリティ                |                                                                                                    |
| ブライバシーとセキュリティ             | G      Windows // 20797     アプリ、     ジェイル、     アプレ、     デブル、     アプレ、     ジェイル、     アプレ、     ジェイル、     アプレ、     ジェイル、     アプレ、     ジェイル、     ジェイル、     アプレ、     ジェイル、     ジェイル、     ジェイン・     ジェイン・ |
| 8 Windows Update          | <ul> <li>         環場表社学校にアクセスする</li></ul>                                                                                                    |
|                           | - 167+                                                                                                    |

3. 接続を確認し、旧組織アカウントが存在する場合は切断する。

| ← 設定                                                                      | アカウント >       ⑤       旧所属組織等、不要な組織がある場合         メール、アブリ、ネットワ-       は、下向き>をクリックする | Jaja   |
|---------------------------------------------------------------------------|-----------------------------------------------------------------------------------|--------|
| 設定の検索 Q                                                                   | 職場または学校アカウントを追加<br>よって接続済み                                                        | 接続     |
| <ul> <li>システム</li> <li>Bluetooth とデバイス</li> <li>ネットワークとインターネット</li> </ul> | ) に接続しました<br>管理者: 東京都市大学 Tokyo City University<br>乙のアカウントの接続を切断する                 | 情報     |
| <ul> <li>/ 個人用設定</li> <li>アブリ</li> <li>アカウント</li> </ul>                   | 関連リンク アカウントの管理                                                                    |        |
| <ul> <li>         ・時刻と言語         ・         ・         ・</li></ul>          | <b>関連設定</b> ⑥ 切断をクリックする <sup> </sup>                                              | エクスポート |
| <ul> <li>ブライバシーとセキュリティ</li> <li>Windows Update</li> </ul>                 | 受験アカウントを作成する<br>受験者のアカウントを選択し、住所を入力する                                             | >      |
|                                                                           | プロビジョニング パッケージを追加または削除する                                                          | >      |

以上

※ 都市大アカウントへの接続は、Microsoft 365 Apps や Teams アプリサインイン時に 自動的に再接続されますので、この画面での接続操作は不要です。